# מצטייני נשיא ודיקן SAP מערכת חוברת עמדה

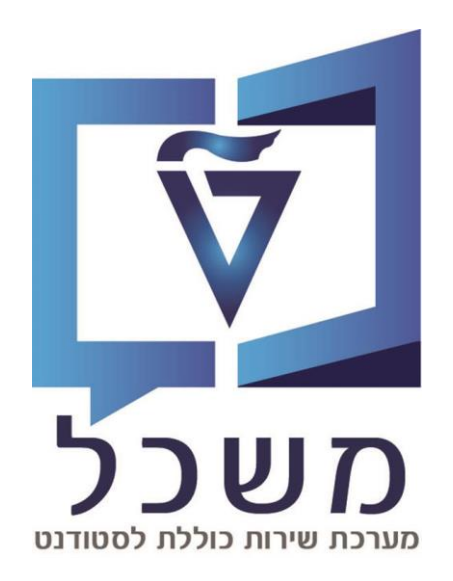

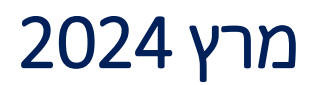

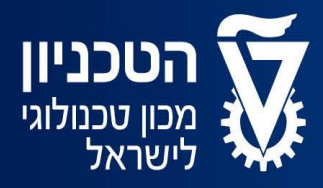

האגף למחשוב ולמערכות מידע

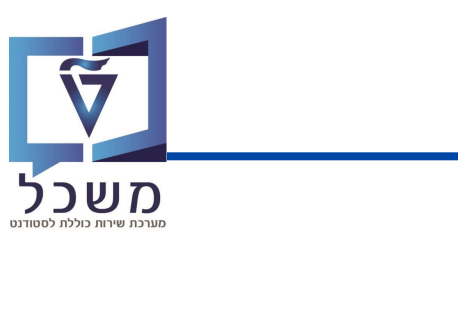

מבוא

#### תהליך עבודה:

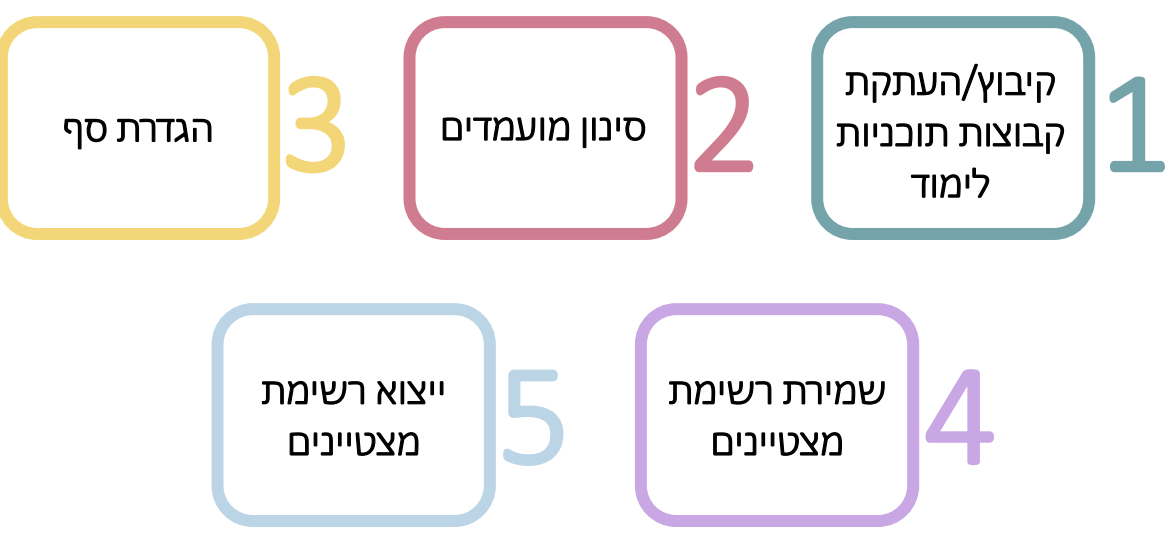

### תוכן עניינים:

| 2 עמוד    | קיבוץ תוכניות לימוד          |
|-----------|------------------------------|
| 4-5 עמוד  | העתקת קבוצת תוכניות לימוד    |
| 6 עמוד    | מסך רשימת מצטייני נשיא ודיקן |
| 7 עמוד    | יצירת תבנית לסינון מועמדים   |
| 8 עמוד    | הגדרת סף                     |
| 9-10 עמוד | שמירת רשימת המצטיינים        |
| 11 עמוד   | ייצוא רשימת המצטיינים        |

# קיבוץ תוכניות לימוד

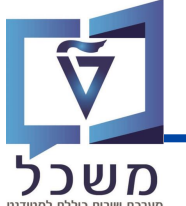

 $^{\scriptscriptstyle \varpi}$ קבוצת תוכניות לימוד מורכבת מתקופה/ות אקדמית ותחת כל תקופה אקדמית מוגדרות תוכניות לימוד.

לכן, על מנת לקבץ תוכניות לימוד, ראשית יש ליצור קבוצה/להשתמש בקבוצה קיימת, ליצור תקופה

אקדמית/להשתמש בתקופה קיימת ולבסוף להוסיף תוכניות לימוד רצויות לתקופה הרלוונטית.

#### היבנסי לטרנזקציה ZCM\_DPL\_SCGRP

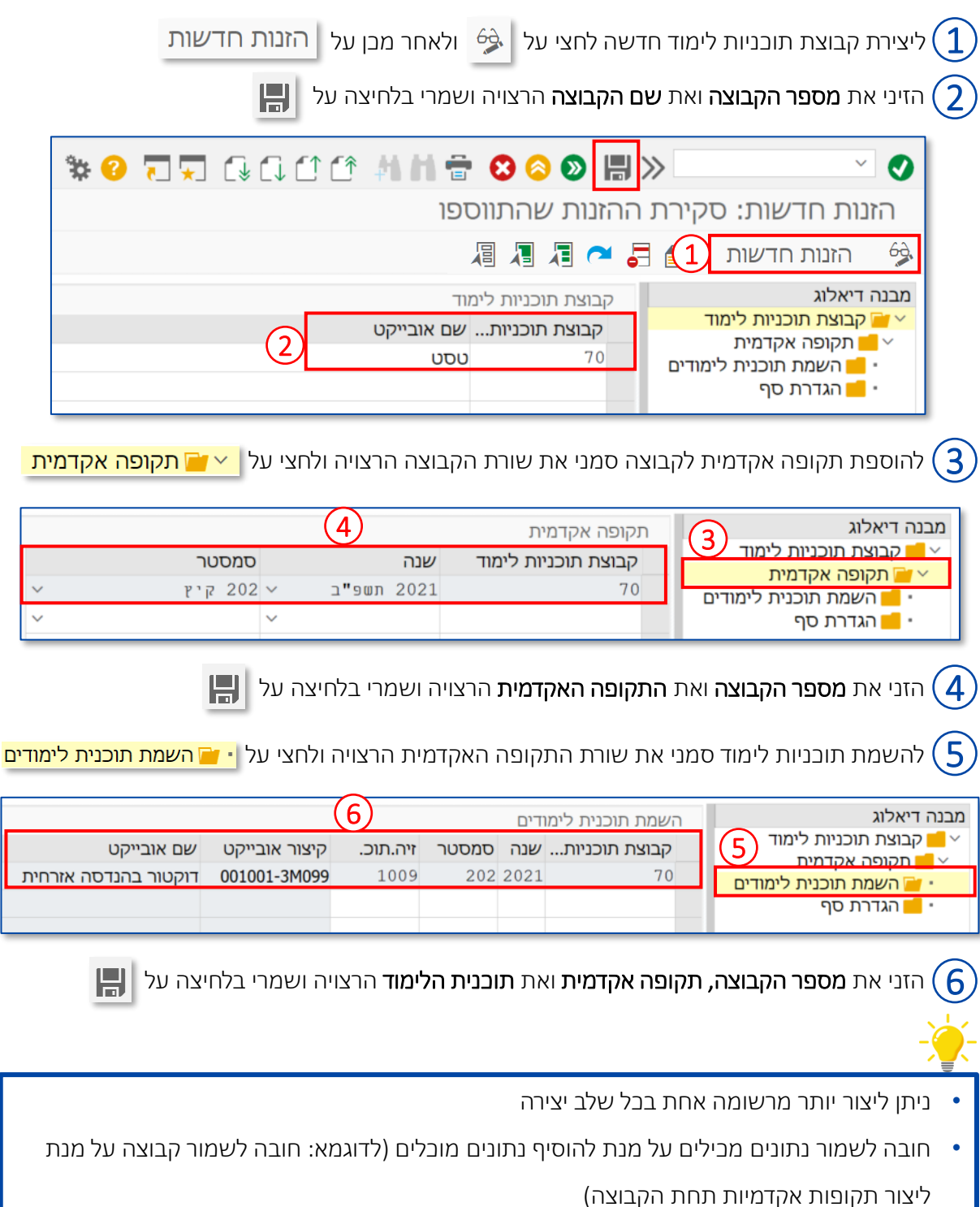

## העתקת קבוצת תוכניות לימוד

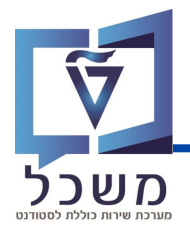

יש אפשרות להעתיק קבוצות תוכניות לימוד מסמסטר אחד לאחר.

שימי 🎔, הגדרות הסף לא מועתקות מאחר והסף מוגדר מחדש בכל סמסטר (הסבר מלא בעמוד 8).

**ZCM\_DPL\_SCGRP2** היבנסי לטרנקציה

| ^                                               |                        | בי בחירת שדה<br>קבוצת תוכניות לימוד                                                     | בחלונית שנפתחה, סמני ב 🗹 את 1.                                                                                                    |
|-------------------------------------------------|------------------------|-----------------------------------------------------------------------------------------|----------------------------------------------------------------------------------------------------|
|                                                 |                        | ענה אקדמית 🔽                                                                            | השדות <b>שנה אקדמית ועונת לימודים</b>                                                                                                    |
|                                                 |                        | עונת לימודים אקדמית 🔽                                                                   | אקדמית ולחצי על 📀                                                                                                    |
|                                                 |                        | שם אובייקט                                                                              | _                                                                                                    |
|                                                 |                        |                                                                                         |                                                                                                    |
|                                                 |                        |                                                                                         |                                                                                                    |
|                                                 | /2 ♥                   |                                                                                         |                                                                                                    |
|                                                 |                        |                                                                                         | -                                                                                                    |
|                                                 |                        |                                                                                         |                                                                                                    |
|                                                 |                        | קביעת אזור עבודה: הזנה                                                                  | בחלונית הנוספת שנפתחה הזיני: [                                                                                                    |
| אזור עבודה                                      |                        | קביעת אזור עבודה: הזנה<br>שדה                                                           | בחלונית הנוספת שנפתחה הזיני: 2<br>• רשדות <b>מ</b> י את התקופה                                                                                                    |
| אזור עבודה<br>2022                              | מ:                     | קביעת אזור עבודה: הזנה<br>ם שדה<br>נה אקדמית                                            | בחלונית הנוספת שנפתחה הזיני: 2<br>• בשדות <b>מ</b> : את התקופה                                                                                                    |
| אזור עבודה<br>2022<br>2023                      | מ:<br>עד:              | קביעת אזור עבודה: הזנה<br>ו שדה<br>נה אקדמית                                            | <ul> <li>בחלונית הנוספת שנפתחה הזיני:</li> <li>בשדות מ: את התקופה</li> <li>האקדמית <u>ממנה</u> ברצונך להעתיק</li> </ul>                                                                                                 |
| אזור עבודה<br>2022<br>2023<br>200               | מ:<br>עד:<br>מ:        | קביעת אזור עבודה: הזנה<br>ם שדה<br>נה אקדמית<br>נת לימודים אקדמית                       | <ul> <li>בחלונית הנוספת שנפתחה הזיני:</li> <li>בשדות מ: את התקופה</li> <li>האקדמית <u>ממנה</u> ברצונך להעתיק</li> <li>בעדות עד: את התקופה</li> </ul>                                                                    |
| אזור עבודה<br>2022<br>2023<br>200<br>201        | מ:<br>עד:<br>מ:<br>עד: | קביעת אזור עבודה: הזנה<br>ם שדה<br>נה אקדמית<br>נת לימודים אקדמית                       | <ul> <li>בחלונית הנוספת שנפתחה הזיני:</li> <li>בשדות מ: את התקופה</li> <li>האקדמית <u>ממנה</u> ברצונך להעתיק</li> <li>בשדות ע<b>ד</b>: את התקופה</li> </ul>                                                             |
| אזור עבודה<br>2022<br>2023<br>200<br>201        | מ:<br>עד:<br>מ:<br>עד: | קביעת אזור עבודה: הזנה<br>ם שדה<br>נה אקדמית<br>נת לימודים אקדמית                       | <ul> <li>בחלונית הנוספת שנפתחה הזיני:</li> <li>בשדות מ: את התקופה</li> <li>האקדמית <u>ממנה</u> ברצונך להעתיק</li> <li>בשדות עד: את התקופה</li> <li>האקדמית <u>אליה</u> ברצונך להעתיק</li> </ul>                         |
| אזור עבודה<br>2022<br>2023<br>200<br>201<br>201 | מ:<br>עד:<br>מ:<br>עד: | קביעת אזור עבודה: הזנה<br>ם שדה<br>נה אקדמית<br>נת לימודים אקדמית<br>בחירת תנאים נוספים | <ul> <li>בחלונית הנוספת שנפתחה הזיני:</li> <li>בשדות מ: את התקופה</li> <li>האקדמית <u>ממנה</u> ברצונך להעתיק</li> <li>בשדות עד: את התקופה</li> <li>בשדות <u>אליה</u> ברצונך להעתיק</li> <li>לחצי על <u>י</u></li> </ul> |

בחרי את הקבוצה/ות שברצונך להעתיק בלחיצה על השורות הרלוונטיות. במידה וברצונך להעתיק את כל הקבוצות ניתן לסמנן בלחיצה על 🛐 .

|                        |       |      | // / / ∼ .    |     | הזנות חדשות | 63   |
|------------------------|-------|------|---------------|-----|-------------|------|
|                        |       |      | (3) ?         | (4) | דיאלוג      | מבנה |
| שם אובייקט             | סמסטר | שנה  | קבוצת תוכניות |     | _           |      |
| הנדסת אוירונוטיקה וחלל | 200   | 2022 | 14            |     |             | •    |
| הנדסת חשמל             | 200   | 2022 | 7             |     |             |      |
|                        |       |      | 3             |     |             |      |
|                        |       |      | Ŭ             |     |             |      |

🗐 להעתקת הקבוצות המסומנות לחצי על 🜗

## העתקת קבוצת תוכניות לימוד

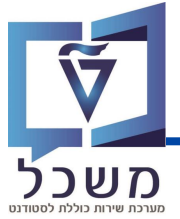

ENTER הזיני את התקופה האקדמית אליה ברצונך להעתיק והקישי (5 S 🖫 🔇 🛇 🖶 🖬 👫 🔁 🛇 🔛 🗮 × 🔇 שנה את תצוגה "?": סל הזנות חדשות 🛛 📑 🏲 🗖 🚛 60 מבנה דיאלוג שם אובייקט קבוצת תוכניות... שנה סמסטר • הנדסת חשמל 200 2023 7 5 בחלונית שנפתחה יש ללחוץ על (6)העתקת הכל × יש לציין את האובייקט אשר יועתק 🖜 להזנה 1 של ההזנות אשר העתקת הכל יועתקו יש הזנות תלויות. 6 רק הזנת העתקה אתה יכול להעתיק את ההזנה עם כל ביטול 😢 ההזנות התלויות, או רק ההזנה עצמה. 🔇 תפתח חלונית נוספת המדווחת כמה תוכניות לימוד הועתקו. לחצי על מידע 🗊 × מספר ההזנות התלויות שהועתקו i שמרי את השינויים בלחיצה על (8)

## מסך רשימת מצטייני נשיא ודיקן

#### הירנסי לרשימת מצנוייני נשיא ודיהו

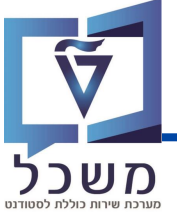

|                                              |                                         |                                                       |                                                         | C L L                             |
|----------------------------------------------|-----------------------------------------|-------------------------------------------------------|---------------------------------------------------------|-----------------------------------|
| ₽-                                           | ייני הדיקן והנשיא                       | רשימת מצט                                             |                                                         |                                   |
|                                              | $\sim$                                  |                                                       | חיפושים שנשמרו:                                         | קריטריוני חיפוע 🗸                 |
|                                              |                                         | עשפ"ג   אביב ∨                                        | הינו                                                    | שנה אקדמית   סמסטר                |
|                                              |                                         | V                                                     | הינו 🗸                                                  | קבוצת תוכניות לימוד               |
|                                              |                                         | שמור חיפוש בשם:                                       | ס לברירת מחדל                                           | חפש רביי הזנות אפ<br>2            |
|                                              | 6 5                                     |                                                       | נאו ערכים<br>באופו אוטומטי 🛛 🐲 שנה סטודנט באופו ידו     | רשימ 23 נמז                       |
| זכאי לרשימת מצ נשמר ברשימת זכאי לרשימ נשמר ב | צבירת נקודו חסימה א                     | טודנט ממוצע ציונים ל (%)אחוזים                        | לטה תעודת זהות יש שם ס                                  | ק פקו                             |
| • •                                          | 26.50                                   | , אמנדה 4.35 <b>85.7</b>                              | ה (23) (קבוצת תוכניות לימוד)<br>קולטה למתמ 00208894 UTo | א מתמטיקה – פיזיק 🗸 הפי<br>18 הפי |
|                                              | 21.00                                   | 8.70 85.3EMO_KN                                       | קולטה למתמ UG 800008351                                 | 18 הפי                            |
|                                              | <ul><li>✓ 21.00</li><li>21.00</li></ul> | 13.04 84.6EMO_KN<br>17.39 84.5EMO_KN                  | ןולטה למתמ UG 800008369<br>ןולטה למתמ UG 800008328      | 18 הפי<br>18 הפי                  |
|                                              | 16.00                                   | 21.74 73.7EMO_KN                                      | UG 800008377 - קולטה למתמ                               | 18 הפי                            |
|                                              | 16.00                                   | 21.74 73.7EMO_KN                                      | ןוּסה דמתמ 28580000                                     | 16 הפי                            |
|                                              |                                         | זטר                                                   | שנה אקדמית וסמנ                                         | בחרי נ                            |
|                                              |                                         | בנית לימוד                                            | סנן על פי <b>קבוצת תו</b>                               | ניתן לנ 2                         |
|                                              |                                         |                                                       | נל חפש                                                  | לחצי ע                            |
| ה ייצרע בי <mark>רוה</mark> ובשהממוצע נמור   | נדול מ-84 הנשדו                         | ראנאר הממוצע נשווה או                                 | ע איונים לממטר –                                        |                                   |
|                                              |                                         |                                                       | . <b>ב ונ נו (סנוסטו</b><br>השדה ייצבע ב <b>אדום</b>    | a 84 n                            |
|                                              |                                         |                                                       |                                                         | $\sim$                            |
| 1 השדה ייצבע בי <mark>רוק</mark> ,           | שווה או גדול מ-8.                       | באשר מספר הנקודות ע<br>ושדה ייצבע ב <mark>אדום</mark> | <mark>– נקודות לסמסטר</mark><br>ממוצע נמוך מ 18 ה       | <b>צבירת</b><br>וכשהנ             |
| מסומן ב 🗹 ואינו זכאי להצטיינות               | <sup>-</sup> הנבחר השדה נ               | <b>סימה אקדמית</b> בסמסטו                             | ולסטודנט קיימת <b>ח</b>                                 | במידה 🌀                           |
| ז תסומן ב <b>●</b> .<br>סף.                  | טיינות הרלוונטיר<br>לאחר הגדרת הנ       | צטיינות השדה של ההצ<br>תיבדק על ידי המערכת            | והסטודנט זבאי לה<br>ג זבאות הסטודנט 🎔                   | במידה <b>7</b><br>שימי            |
| (נשיא/דיקן)                                  | ההצטיינות המח                           | ייין וסומן ב 🥫 בשדה.                                  | ט אשר נשמר במצכ                                         | סטודני 8                          |
|                                              |                                         | רוני                                                  | ייצוא לגיליון אלקט                                      | <u>•</u> 9                        |
|                                              |                                         | צוגת נתונים                                           | הגדרת תבנית לתי                                         | 2.                                |
|                                              |                                         |                                                       | הגדלת הדוח                                              | R                                 |
|                                              |                                         |                                                       |                                                         | -)                                |
|                                              | ש).                                     | כואריאנט (תבנית חיפוי                                 | ר את נתוני החיפוש                                       | ניתן לשמוו                        |
|                                              | וועמרו רל                               | שמור חיפוש בשח:                                       | ום הוארואננו בועדה                                      | בזונו את וו                       |
| חיצה על 📙.                                   |                                         |                                                       |                                                         | ווויני אות פ                      |

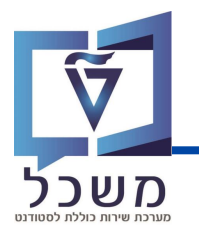

#### יש ליצור תבניות על פיהן ניתן לסנן את המועמדים להצטיינות נשיא ודיקן בהתאם לדרישות. מאחר והתבניות נשמרות במערכת לשימוש חוזר, זוהי פעולה חד פעמית.

| ) 🔍 🎥 🔁        | באופן ידני – 66 הצגת פריט – ל המכללות – |            |           |             |         |               |  |  |  |  |
|----------------|-----------------------------------------|------------|-----------|-------------|---------|---------------|--|--|--|--|
| זכאי לרשי נעני | נשמר ברשי                               | זכאי לרשימ | חסימה אקד | צבירת נקודו | אחוזים) | ממוצע ציונים… |  |  |  |  |
| •              |                                         | ۲          |           | 26.50       | 4.35    | 85.7          |  |  |  |  |

ליצירת התבנית לחצי על 🔐 בסרגל הטבלה, תפתח חלונית 1

| ני הדיקן                            | דוגמה ליצירת תבנית למצטיי                                                                                                    |                                                                                                    | צירת תבנית למצטייני הנשיא                                                                                                    | דוגמה לי                                                                                           |
|-------------------------------------|----------------------------------------------------------------------------------------------------|----------------------------------------------------------------------------------------------------|----------------------------------------------------------------------------------------------------|----------------------------------------------------------------------------------------------------|
| × 🗖                                 | הגדרות                                                                                                    | ×□                                                                                                    | הגדרות                                                                                                    |                                                                                                    |
|                                     | וית: תגואת תקבית יוית:<br>יער הפג הפגה זו בסתוח<br>יער הפג הפגה זו בסגב סתוח עבור כל המשתמשים                                                                                                    | תצוגה נוכחי                                                                                                    |                                                                                                    | תצוגה מכחית: תצוגה תקנית<br>אנוגה מכחית: בצוגה חוג ביו איני די די די די די די די די די די די די די |
|                                     | מיון וקיבוץ סיכון צבירה עיצוב מותנה                                                                                                    | עמודות                                                                                                    | סינון צבירה עיצוב מותנה                                                                                                    | עמודות מיון וקיבוץ<br>אסס                                                                          |
| S () 15.00                          | אר ער מנוא בין אר 3.00 אר פון פון פון פון אר מנוא בין אר מנוא בין אר מנוא בין אר מנוא בין אר מנוא פון אר מנוא פון<br>אר מנוא פון אר מנוא פון אר מנואר פון אר מנוא פון אר מנוא פון אר מנוא פון אר מנוא פון אר מנוא פון אר מנוא פון אר מנוא פון א<br>אר מנא פון אר מנוא גרא גרא גרא גרא גרא גרא גרא גרא גרא גר | <ul> <li>אחוזים (%) אחוזים</li> <li>אחוזים ביית נקודות סמסט</li> <li>שביית נקודות סמסט</li> <li>הוסף קריטריני אי-ה</li> </ul> | אוא מחות מ- או שווה ל- און הוא מחות מ- או שווה ל- 18.00 הוא גדול מ- או שווה ל- און אווי ל- און אוויז ל- און שווה ל- און אוויז ל- און אוויז ל- אוויז ל- און אוויז ל- און אוויז ל- און אוויז ל- און אוויז ל- און אוויז ל- און אוויז ל- און אוויז ל- אוויז ל- און אוויז ל- און אוויז ל- און א | (%)אחוזים            צבירת נקודות סמסטר            הוסף קריטריני אי-הכללה                          |
| 3)<br>שמור בעים אפס לברירת מחדל בטל | א שמור תצוגה בשם × שמור תצוגה בשם שמור תצוגה בשם שמור תצוגה שמינות דיק                                                                                                    | (4) שם מבט: מו                                                                                                    | בשם X בשם אפט לברי                                                                                                    | שמור תצוגה<br>שם מבט: מועמדים להצטיינות<br>מוע היאנט                                               |
|                                     | שמור בטל                                                                                                    |                                                                                                    | שמור בטל                                                                                                    |                                                                                                    |

בחלונית שנפתחה, הזיני את הנתונים על פיהם יש לסנן את המועמדים (2

לחצי על שמור בשם , תפתח חלונית נוספת (3

בחלונית הנוספת שנפתחה הזיני את שם התבנית בשדה 🛯 💷 🚛 על

יצירת התבנית הינה פעולה חד פעמית. לאחר שמירת התבנית ניתן להשתמש בה שוב להצגת הנתונים.

5) להצגת הנתונים על פי התבנית הרצויה יש לבחור את שם התבנית בשדה תצוגה בסרגל הטבלה

| רשימת תוצאות: 23 נמצאו ערכים |                 |                       |                       |                         |        |  |  |  |  |  |
|------------------------------|-----------------|-----------------------|-----------------------|-------------------------|--------|--|--|--|--|--|
| $]$ נט באופן ידני $\sim$     | טי 🏾 🕎 שנה סטוז | ל הזכאים באופן אוטומנ | שמור את כ 🛐           | arphi תצוגה תקנית       | :תצוגה |  |  |  |  |  |
| ממוצע ציונים                 | שם סטודנט       | עודת זהות יש          |                       | תצוגה תקנית             |        |  |  |  |  |  |
|                              |                 |                       | נויני תוכניות לימוד)  | מועמדים להצטיינות דיקן  | ,      |  |  |  |  |  |
|                              |                 |                       | (112 1 11 25151 51212 | מועמדים להצטיינות הנשיא |        |  |  |  |  |  |
| 85.7                         | UTסט, אמנדה     | 800008294             | הפקולטה למתמ          | 18                      |        |  |  |  |  |  |
|                              |                 |                       |                       |                         |        |  |  |  |  |  |

## הגדרת סף

לאחר יצירת דוח המועמדים להצטיינות, יש להגדיר את סף ממוצע הציונים לפי קבוצת תוכניות

לימוד לקבלת ההצטיינות בהתאם לדוח ולסוג ההצטיינות.

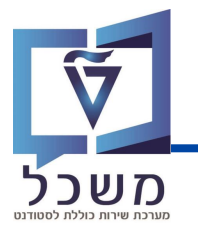

היבנסי לטרנקציה ZCM DPL SCGRP סמני את שורת הקבוצה הרצויה מבנה דיאלוג קבוצת תוכניות לימוד קבוצת תוכניות לימוד 📔 קבוצת תוכניות... שם אובייקט תקופה אקדמית 🗾 🗸 1 הנדסת חשמל השמת תוכנית לימודים 📒 70 טסט י 📒 הגדרת סף הנדסת מחשבים והנ. מחשבים ותוכנה - חשמל 8 2 לחצי על 📉 🚾 תקופה אקדמית 🛛 וסמני את שורת התקופה האקדמית הרצויה מבנה דיאלוג תקופה אקדמית קבוצת תוכניות לימוד 🗾 🚽 קבוצת תוכניות לימוד סמסטר שנה 2 תקופה אקדמית 📔 🗸 200 ~ 2021 תשפ"ב 70 חורף - 🗾 השמת תוכנית לימודים 📒 202 איץ 2021 תשפ"ב הגדרת סף 📒 י לחצי על 📘 י 📁 הגדרת סף 🤅 3 להזנת הגדרת סף חדשה לחצי על 🤣 ולאחר מבן על 📅 הזנות חדשות הזיני את הנתונים המתאימים. שימי 🎔, יש לוודא שציון הסף המוזן הינו קטן יותר מהסף הרצוי ב-0.1, על מנת שהסטודנט בעל הציון 95.3 ייכלל ברשימה. לדוגמה: במידה וסף הציון למצטייני הנשיא הוא 95.3, יש להזין 95.2 🐇 🖸 🖸 🖓 🕼 🕐 🏦 🏦 🎧 🖓 🗒 🖉  $\sim$ 0 הזנות חדשות: סקירת ההזנות שהתווספו הזנות חדשות 📘 📑 🏲 🕼 🕼 60 4 הגדרת סף מבנה דיאלוג קבוצת תוכניות לימוד 📒 5 President סמסטר קבוצת תוכניות לימוד Dean שנה תקופה אקדמית 3 91.8 95.2 ~ ב10 תשפ"ב ∨ 200 πורף 2021 70 השמת תוכנית לימודים 📒  $\sim$ ~ הגדרת סף לאחר הגדרת הסף, המערכת תסמן את הסטודנטים אשר עומדים בסף הציונים (לפי סוג ההצטיינות) אשר אין להם חסימה אקדמית בירוק . יתר הסטודנטים אשר לא עומדים בסף ממוצע הציונים/יש להם חסימה אקדמית יסומנו באדום

לאחר הגדרת סף הציונים לקבלת הצטיינות, יש לשמור את הרשימה הסופית. ניתן לשמור את הרשימה באופן אוטומטי על ידי המערכת או באופן ידני.

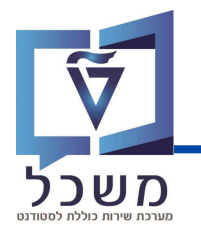

#### שמירת רשימת מצטיינים באופן אוטומטי

|            |          |            |               | - I          | פן אוטומט     | זכאים באוי            | ר את כל ה      | שמוו 🛐                      | לחצי על                                | 1               |
|------------|----------|------------|---------------|--------------|---------------|-----------------------|----------------|-----------------------------|----------------------------------------|-----------------|
| כללות 🗸    | סף להם 📩 | צגת פריט 🗸 | ידני 🗸 (6-6 ה | סטודנט באופן | שנה 🕎         | אים באופן אוטומטי     | שמור את כל הזכ | <b>I</b>                    | נוגה תקנית                             | תצוגה: <b>ת</b> |
| נשמר ב…    | זכאי לר  | חסימה      | צבירת נ       | אחוזים(%)    | ממוצע צ       | שם סטודנט             | תעודת זה 1     | פקולטה                      | קבוצת                                  |                 |
| $\frown$   |          |            |               |              |               |                       | ניות לימוד)    | ה (23) (קבוצת תוכנ          | מתמטיקה – פיזיק                        | $\sim$          |
| <u>(6)</u> | ۲        |            | 26.50         | 4.35         | 85.7          | UTסט, אמנדה           | 800008294      | הפקולטה ל                   | 18                                     |                 |
|            | •        |            | 21.00         | 8.70         | 85.3          | KN_UG                 | 800008351      | הפקולטה ל                   | 18                                     |                 |
|            |          |            | 5             | 0   😑        | זנשיא<br>גשיא | ייני הדיקו/ו<br>א 📙 ו | שימת מצט<br>~  | תוצאות רש                   | שמור את<br>תפריט                       |                 |
|            | 2        |            |               |              | ן/הנשיא       | מצטייני הדיק          | וירת רשימות    | וסמסטר לשמ                  | בחר קבוצה                              |                 |
| ~          |          |            | د             | אבי / 🛩      |               |                       | תשפ"ג          | -                           | שנה/סמסטו                              |                 |
|            |          |            |               | , T          |               |                       |                | ת                           | קיבוץ תוכניו                           |                 |
|            |          |            |               | 3            |               |                       |                |                             |                                        |                 |
|            |          |            |               | *            |               |                       |                | ת<br>בחו 4<br>קביל<br>שרתים | בקרת תכני<br>רצת מ<br>עיבוד מ<br>קבוצת |                 |
|            |          |            |               |              |               | 10                    |                | בי של משימות                | מס.מר                                  |                 |
|            |          |            |               |              |               |                       |                |                             |                                        |                 |

בשדה **קיבוץ תוכניות** ניתן לבחור אם לשמור את התוצאות של קבוצה אחת. לשמירת התוצאות של כל הקבוצות בבת אחת יש להשאיר את השדה ריק.

במידה וברצונך לבצע הרצת מבחן לפני השמירה יש לסמן 🗹 לצד **הרצת מבחן** (

🗉 - בעת בל הסטודנטים שנשמרו ברשימת מצטיינים מסומנים ב 🕞

שמירת מצטיינים ידנית בעמוד הבא

5

לחצי על

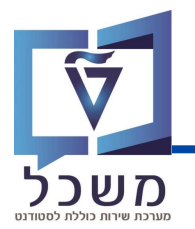

#### שמירת/הסרת מצטיינים באופן ידני

קיימת האפשרות לשמור סטודנטים לרשימת מצטייני נשיא או דיקן באופן ידני וכמו כן להסיר סטודנטים שמורים מהרשימה.

| ~ 🔐            |           |                 |                                                                                                    |                    | Ī                                      |                           |                  |                         | חיפושים שנשמרו:                     | קריטריוני חיפוש        | ~                    |
|----------------|-----------|-----------------|----------------------------------------------------------------------------------------------------|--------------------|----------------------------------------|---------------------------|------------------|-------------------------|-------------------------------------|------------------------|----------------------|
|                |           | G               |                                                                                                    |                    | ביב                                    | תשפ"ג   א                 |                  | הינו                    |                                     | מית   סמסטר            | שנה אקדו             |
|                |           | ⊝€              | 0                                                                                                    |                    |                                        | ~                         |                  | הימ 🗸                   |                                     | כניות לימוד            | קבוצת תו             |
|                |           |                 |                                                                                                    |                    |                                        | שמור חיפוש בשם:           | J                |                         | לברירת מחדל                         | ניקוי הזנות אפס        | חפש                  |
|                |           |                 |                                                                                                    |                    | (                                      | 2)                        |                  |                         | וו ערכים                            | תוצאות: 23 נמצא        | רשימת                |
| 🤹 🏖 🎦          |           | ף להכללות 🗸     | 0 井                                                                                                    | - 68 הצגת פריט     | ∽ באופן ידני                           | שנה סטודנט 🚀              | אופן אוטומטי     | וור את כל הזכאים ב      | שנ 🔞 🖌                              | צוגה תקנית             | תצוגה: <b>ת</b>      |
| זכאי לר נשמר   | נשמר בר   | זכאי לרשי       | חסימה א                                                                                                    | צבירת נקו          | יני הדיקן                              | שמור לרשימת מצטי          | שם סטודנט ע      | תעודת זהו               | פקולטה                              | קבוצת תו               | $\bigcirc$           |
|                |           | <u> </u>        | _                                                                                                    | 26.50              | יני הנשיא                              | שמור לרשימת מצטי          |                  | לימוד)<br>4סבפסססספ     | (23) (קבוצת תוכניות<br>בסדולויב למ  | מתמטיקה – פיזיקה<br>19 |                      |
|                | Π         | •               |                                                                                                    | 20.50              | יוונו בדובו                            | בסבב מכשומת מעי           |                  | 800008294               | הפקולטה למ<br>הפקולטה למ            | 18                     |                      |
| <u> </u>       | 0         |                 | <ul> <li>Image: A start of the start of the start of</li></ul> | 21.00              | lly in arc                             | 10111 101 0-1011 1020     | O_KN_UG          | 800008369               | הפקולטה למ                          | 18                     |                      |
| ۲              |           | •               |                                                                                                    | 21.00              | ני הנשיא<br>ספרוו                      | הסר מרשימת מצטיי<br>סידיס | O_KN_UG          | 800008328               | הפקולטה למ                          | 18                     |                      |
| ۲              |           | ۲               |                                                                                                    | 16.00              | 21.74                                  | 73.7                      | O_KN_UG          | 800008377               | הפקולטה למ                          | 18                     |                      |
| ۲              |           | ۲               |                                                                                                    | 16.00              | 21.74                                  | 73.7                      | O_KN_UG          | 800008385               | הפקולטה למ                          | 18                     |                      |
|                |           |                 |                                                                                                    |                    |                                        |                           | צוי              | טודנט הר<br>סטודנט באוס | שורת הס                             | סמני את<br>לחצו וול    | (1)                  |
|                |           |                 |                                                                                                    |                    |                                        |                           | × 11 ls          | 001100                  | 110 2                               | יווצי עי               |                      |
|                |           |                 |                                                                                                    |                    | (                                      | : מרשימה                  | ה/המרר           | יה (הוסף                | עולה הרצו                           | רחרי רחי               | (7)                  |
|                |           |                 |                                                                                                    |                    | י.<br>אותי                             | ינוי ש נווי<br>לוריות הרע | ות מהחי          | דר (דווסב<br>זפתח אר    | עולודרוו בו<br>לרחירתר ו            | בוו בכי<br>רהתאחי      | 9                    |
|                |           |                 |                                                                                                    |                    | ., , , , , , , , , , , , , , , , , , , | (IL II II II )            | 11111111         | נבונו זו                | ידוווק ו                            |                        |                      |
| ים             | ות מצטיינ | רנט מרשינ       | <b>רת</b> סטוז                                                                                                    | הסו                |                                        | C                         | מצטיינינ         | ט לרשימח                | <b>סט</b> ודני                      | הוכ                    |                      |
| × 🗆            |           | ת מצטייני הדיקן | סרה מרשימו                                                                                                    | ı                  |                                        | × 🗖                       |                  | וייני הנשיא             | שמור לרשימת מצנ                     |                        |                      |
|                |           | נ מצטייני דיקן  | ימה: רשימת                                                                                                    | n                  |                                        |                           |                  | ני נשיא                 | וסימה: רשימת מצטיי                  | ı                      |                      |
|                |           | יל<br>:   אריר  | טוס: לא פעי<br>סמכ: תשפ"ג                                                                                                    | פירוט סנ           |                                        |                           |                  |                         | סטטוס: פעיל<br>מסגוכ: תואפ"ג   אביו | פירוט כ                |                      |
| ~              |           | דני לרשימת דיקן | יבה: שינוי יד                                                                                                    |                    |                                        | ~                         |                  |                         | סיבה:                               | -4                     |                      |
|                |           |                 | :(שי                                                                                                    | הערה (אם           |                                        |                           |                  |                         | נם יש):                             | הערה (א                |                      |
|                |           |                 |                                                                                                    |                    |                                        |                           |                  |                         |                                     |                        |                      |
| שמור וסגור בטל | 6         |                 |                                                                                                    |                    |                                        | ור וסגור בטל              | <sup>w</sup> (6) |                         |                                     |                        |                      |
|                | <u> </u>  |                 |                                                                                                    |                    | _                                      |                           | -                |                         |                                     |                        | ~                    |
|                |           |                 |                                                                                                    |                    |                                        |                           |                  | I                       | יבת השינו                           | בחרי בסי               | (4)                  |
|                |           |                 |                                                                                                    |                    |                                        |                           | ı <i>f</i>       | זלל חופש                | ן הערה בנ                           | ניתן להזי              | $\overline{(5)}$     |
|                |           |                 |                                                                                                    |                    |                                        |                           |                  |                         |                                     |                        | $\tilde{\mathbf{G}}$ |
|                |           |                 |                                                                                                    |                    |                                        |                           |                  | ור                      | שמור וסג                            | לחצי על                | (6)                  |
|                | IJ        | בשורו           | אימן 🛓                                                                                                    | ז יופיע ה <u>כ</u> | ם, כעו                                 | ת מצטייני                 | ו מרשימ          | יר סטודנט               | חרת להס                             | במידה וב               | 7                    |
|                |           |                 |                                                                                                    |                    |                                        |                           |                  |                         |                                     |                        |                      |

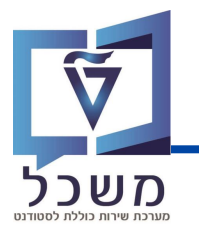

## ייצוא רשימת המצטיינים

לאחר יצירת רשימות סופיות של מצטייני נשיא ודיקן ניתן לייצא אותם. ראשית יש ליצור תבנית לכל רשימה. מאחר והתבנית נשמרת במערכת לשימוש חוזר, זוהי פעולה חד פעמית.

|                     |         |           |         |                                       |                 |                                |                                  |                                                | ~                            | _                                         |       |
|---------------------|---------|-----------|---------|---------------------------------------|-----------------|--------------------------------|----------------------------------|------------------------------------------------|------------------------------|-------------------------------------------|-------|
| 2 2 2               |         | להכללות 🗸 | ∩ +     | - 68 הצגת פריט                        | באופן ידני 🗸    | שנה סטודנט 💅                   | אופן אוטומטי                     | ור את כל הזכאים ב                              | nu 🛛 🕄                       | ה: תצוגה תקנית                            | תצוגו |
| (11) נשנ (11)       | נשמר בר | זכאי לרשי | חסימה א | צבירת נקו                             | (%)אחוזים       | ממוצע ציו                      | שם סטודנט                        | תעודת זהו                                      | Ť                            | תצוגה תקנית                               |       |
| $\smile$ $\bigcirc$ |         |           |         |                                       |                 |                                |                                  | לימוד)                                         | צת תוכניות י                 | מועמדים להצטיינות דיקן                    |       |
| •                   |         | ۲         |         | 26.50                                 | 4.35            | 85.7                           | UOUT, אמנדה                      | 800008294                                      | וה למ                        | מועמדים להצטיינות הנשיא                   |       |
|                     |         | •         |         | 21.00                                 | 8.70            | 85.3                           | O_KN_UG                          | 800008351                                      | וה למ…                       | רשימת מצטייני דיקן<br>בשימת מצמייני נושיא |       |
|                     |         | ۲         | ~       | 21.00                                 | 13.04           | 84.6                           | 0_KN_UG                          | 800008369                                      | ולטה למ                      | 18                                        |       |
|                     | ×       |           |         |                                       |                 | באה:<br>הגדרות                 | זלונית הב                        | נפתח הו                                        | )<br>                        | בלחיצה על (.<br>ן                         | IJ    |
|                     |         |           |         |                                       | 1               |                                | גה תקנית<br>גצג תצוגה זו בפתוח   | צוגה נוכחית: תצו<br>עוגה נוכחית:               | л                            |                                           |       |
|                     |         |           |         | צוב מותנה                             | נמשים<br>רה עיי | יבור כל המשו<br>2<br>זינון צבי | אצג תצוגה זו במצב<br>ון וקיבוץ כ | אודות מיו                                      | ענ                           |                                           |       |
|                     | (       |           |         | on/DataConsistend<br>TechnicalDatabas | cy~<br>se~ v    |                                | הים 💛<br>הים V                   | ען<br>אימת מצטייני הדיקן<br>אימת מצטייני הדיקן | אפּס<br>נשמר ברש<br>נשמר ברש |                                           |       |
|                     |         | 6         | )       |                                       | מפתח            | η                              |                                  | טריוני אי-הכללה                                | הוסף קרינ                    |                                           |       |

Icon/DataConsistencv~ Icon/TechnicalDatabase~

בשם אפס לברירת מחדל בטל

ዮን

| לחצי על הלשונית <b>סינון</b>                                                                             | 2 |
|----------------------------------------------------------------------------------------------------|---|
| הוסיפי שורת סינון נוספת בלחיצה על 📵                                                                      | 3 |
| בחרי לסנן על פי סטודנטים שנשמרו לאחת הרשימות                                                             | 4 |
| בלחיצה על 🕒 באחת משורות הסינון, תפתח חלונית ובה יוצגו המונחים הטכניים<br>ל"נשמר אוטומטית" ו"נשמר ידנית". | 5 |
| סמני את שורתו של אחד המונחים ולחצי על 🔊 להזנתו.                                                          | 6 |

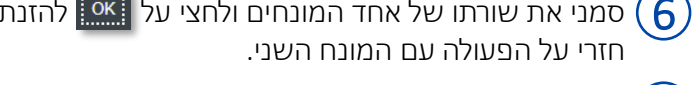

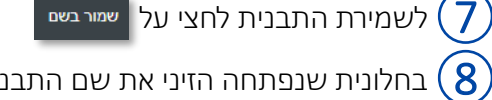

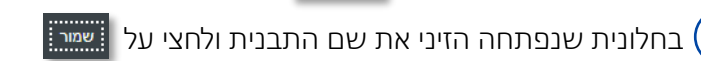

9 חזרי על השלבים 1-8 בשנית ליצירת תבנית לרשימה הנוספת (

בעת שמורות התבניות לתצוגה וניתן לבחור להציגן בלחיצה על **תצוגה** 1

לייצוא רשימת המצטיינים הסופית בחרי בתצוגה הרצויה ולחצי על (11)

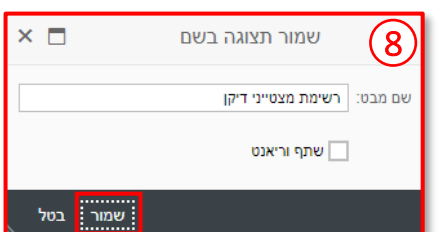